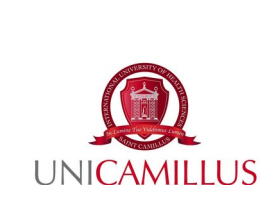

# PROCEDURE FOR ONLINE RECORDING OF EXAMINATIONS

## 1. Introduction

Each teaching provided for in the Study Plan of the individual UniCamillus Degree Programs ends with an examination, which the student takes in the exam dates listed in the academic calendar. Usually, the examination is chaired by a Committee headed by the Coordinator of the Integrated Course.

Upon completion of the learning assessment of the integrated teaching, students are informed of the outcome through the GOMP platform. The display and the acceptance/rejection of the outcome will take place exclusively on the GOMP student portal.

More practically, students are no longer required to sign the exam report. All data is entered online by Professors. For any clarification on the outcome obtained, students are asked to speak directly to the Coordinator of the Integrated Course.

## 2. Purpose of the procedure

The purpose of this procedure is to provide guidance on the procedure for displaying the examination outcome of the integrated course and its acceptance/rejection through GOMP platform.

## 3. Area of application

This procedure applies to the entire process of managing the exam outcome of all the integrated courses of the Bachelors Degree Programs in Health Professions and Master's Degree Programs in Medicine and Surgery and Dentistry, as well as Master's Degree in Nutrition Sciences at UniCamillus.

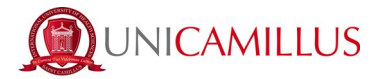

## 4. Access To The Student's Personal Web Page

1. Students must access the GOMP portal (<u>https://unicamillus-studenti.gomp.it/Login/</u>) by entering their login credentials as provided to them by the Registrar's Office, or using their SPID credentials.

| AZ     |              |                             | be smart.        |
|--------|--------------|-----------------------------|------------------|
|        | Unicamili    | <b>us</b> / Portale Student | i                |
| →) Psv | w sped       |                             |                  |
| 1      | ID           |                             |                  |
| ٦      | Password     |                             |                  |
|        |              | Login →)                    |                  |
|        | 😫 Registrati | e Passw                     | ord dimenticata? |
|        |              |                             |                  |
|        |              |                             |                  |

2. When logged in, they must click on Career.

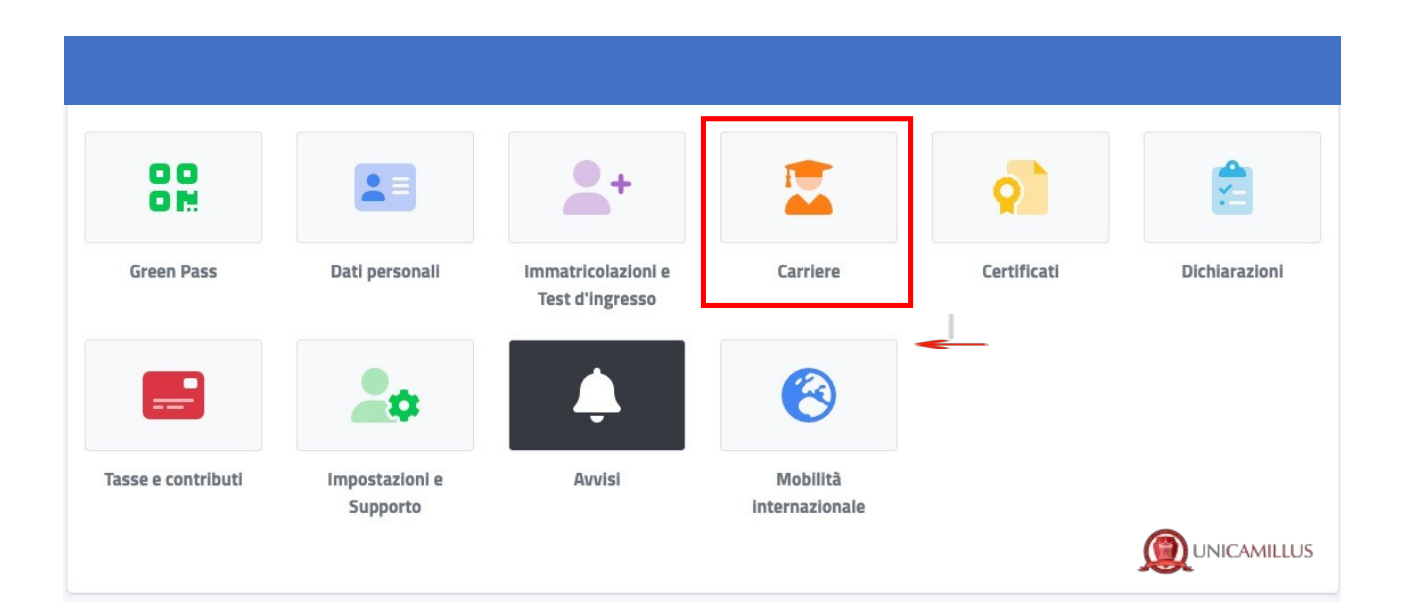

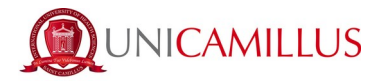

3. The following window will display and students must click on **Career**. In this section students can view their marks as well as a list of pending exams.

At the end of an examination or in the days following it, marks will be displayed in this section (the students will receive an email at their institutional email address when the professor will register the marks on GOMP).

| Carriere 🗵         |                |                                               |                                  |                                              |                     |  |
|--------------------|----------------|-----------------------------------------------|----------------------------------|----------------------------------------------|---------------------|--|
|                    |                | ¢                                             | <b>_</b>                         | 2                                            | IA                  |  |
| Carriera           | Plano di studi | Questionari<br>valutazione della<br>didattica | Prenotazione Prova<br>Intermedia | Prenotazione Appelli                         | Materiale didattico |  |
|                    | ?              | 1                                             | žΞ                               | ?                                            |                     |  |
| Fascicolo digitale | Domande        | Conseguimento del<br>titolo                   | Rinnovo<br>dell'Iscrizione       | Questionario di<br>valutazione<br>AlmaLaurea |                     |  |
|                    |                |                                               |                                  |                                              |                     |  |

4. Students must accept or reject the mark by clicking on the icons shown in the image below:

| Carriera 🐱                                                                                     |                                                                                                    |                 |       |           |            |         |   |   |
|------------------------------------------------------------------------------------------------|----------------------------------------------------------------------------------------------------|-----------------|-------|-----------|------------|---------|---|---|
| Esiti in a                                                                                     | Esiti in attesa                                                                                           |                 |       |           |            |         |   |   |
| Tipo                                                                                           | Esame                                                                                                    |                 | Esito | Data      | Scadenza   | Crediti |   |   |
| s                                                                                              | S SCIENZE INFERMIERISTICHE OSTETRICO GINECOLOGICHE 1<br>1 dui na - MED/A3, 8 dui na - MED/47              |                 |       | 10/1/2023 | 18/01/2023 | 9       | ~ | × |
| L/SNT1 Ostetricia (abilitante alla professione sanitaria di Ostetrica/o) regolamento 2021/2022 |                                                                                                    |                 |       |           |            |         |   |   |
| Matricola                                                                                      |                                                                                                    | 9082            |       |           | •          |         |   |   |
| Immatrico                                                                                      | blazione                                                                                                  | 2021/2022       |       |           |            |         |   |   |
| Corso di s                                                                                     | so di studi USNT1 Ostetricia (abilitante alla professione sanitaria di Ostetrica/o) regolamento 2021/2022 |                 |       |           |            |         |   |   |
| Ultima isc                                                                                     | rizione                                                                                                   | 2021/2022       |       |           |            |         |   |   |
| Status                                                                                         |                                                                                                    | Carriera attiva |       |           |            |         | _ |   |
|                                                                                                |                                                                                                    |                 |       |           |            |         |   |   |

Quindi:

- Click on 🗹 to ACCEPT your grade;
- Click on 🔀 to **REJECT** your grade.

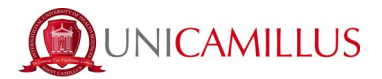

5. After selecting the desired option (accept or reject), students must click on "Conferma Accettazione Voto/Conferma Rifiuto Voto" and then "YES".

| Carriera 🖾                                           |                                                                                                |                                                                                                    |                                           |           |            |          |   |        |
|------------------------------------------------------|------------------------------------------------------------------------------------------------|----------------------------------------------------------------------------------------------------|-------------------------------------------|-----------|------------|----------|---|--------|
| Esiti in attesa                                      |                                                                                                |                                                                                                    |                                           |           |            |          |   |        |
| Tipo Esame                                           |                                                                                                |                                                                                                    | Esito                                     | Data      | Scadenza   | Crediti  |   |        |
| S SCIENZE INFERMIERISTICHE OSTETRICO GINECOLOGICHE 1 |                                                                                                | Conferma accettazione esito                                                                                             | ×                                         | 10/1/2023 | 18/01/2023 | 9        | ~ | ×      |
| L/SNT1 Ostetricia (abilitante a                      | alla professione sanil                                                                         | Confermi di voler accettare l'esito per SCIENZE<br>OSTETRICO GINECOLOGICHE 1 (90351) soster<br>con voto finale: 27/30 ? | INFERMIERISTICHE<br>nuto il "10/01/2023", | 22        |            |          |   |        |
| Matricola                                            | 9082                                                                                           |                                                                                                    | NO SI                                     | 1         |            |          |   |        |
| Immatricolazione                                     | 2021/2022                                                                                      |                                                                                                    |                                           | 1         |            |          |   |        |
| Corso di studi                                       | U/SNT1 Ostetricia (abilitante alla professione sanitaria di Ostetrica/o) regolamento 2021/2022 |                                                                                                    |                                           |           |            |          |   |        |
| Ultima iscrizione                                    | 2021/2022                                                                                      |                                                                                                    |                                           |           |            |          |   |        |
| Status                                               | Carriera attiva                                                                                |                                                                                                    |                                           |           |            |          | 2 |        |
|                                                      |                                                                                                | VISUALIZZA CERTIFIC                                                                                                    | CATI .                                    |           |            | <u> </u> |   | MILLUS |

6. After accepting/rejecting a mark, the following message will appear and the procedure will be complete.

| Carriera 🐱                                                   |                                                                                                 |  |  |  |  |  |
|--------------------------------------------------------------|-------------------------------------------------------------------------------------------------|--|--|--|--|--|
| Salvataggia duadita Liestia è statia accettata correttamente |                                                                                                 |  |  |  |  |  |
| L/SNT1 Ostetricia (abi                                       | L/SNT1 Ostetricia (abilitante alla professione sanitaria di Ostetrica/o) regolamento 2021/2022  |  |  |  |  |  |
| Matricola                                                    | 9082                                                                                            |  |  |  |  |  |
| Immatricolazione                                             | 2021/2022                                                                                       |  |  |  |  |  |
| Corso di studi                                               | L/SNT1 Ostetricia labilitante alla professione sanitaria di Ostetrica/ial regolamento 2021/2022 |  |  |  |  |  |
| Ultima iscrizione                                            | 2021/2022                                                                                       |  |  |  |  |  |
| Status                                                       | Carriera attiva                                                                                 |  |  |  |  |  |
| Nessun esame presente in questa carri                        | VISUULUZIA CERIFIFICIATI                                                                        |  |  |  |  |  |

#### 5. Final recommendation

If the exam has not been passed/you were absent, you will not receive any communication. **Please note** that, after acceptance/rejection of a mark, the relevant examination will no longer appear in the "examinations sat" list until the tutor closes the examination transcript AFTER at least 7 days of the results being put online.

**Please note:** should students exceed the 7-day deadline, they will no longer be able to make a choice. Once a pass mark is obtained, it will be automatically recorded.

## The examination will appear in the list of examinations sat after at least 7 days.

For information about this, please contact the professor and not the administrative offices.